## <u>Comment faire pour s'inscrire à un événement</u> <u>de la FEEPEQ</u>

\*Exemple d'étape d'inscription au congrès pour une éducation physique de qualité\*

- 1- Rendez-vous sur notre site au <u>www.feepeq.com</u>
- 2- Cliquez sur le rectangle Jaune ; Événement

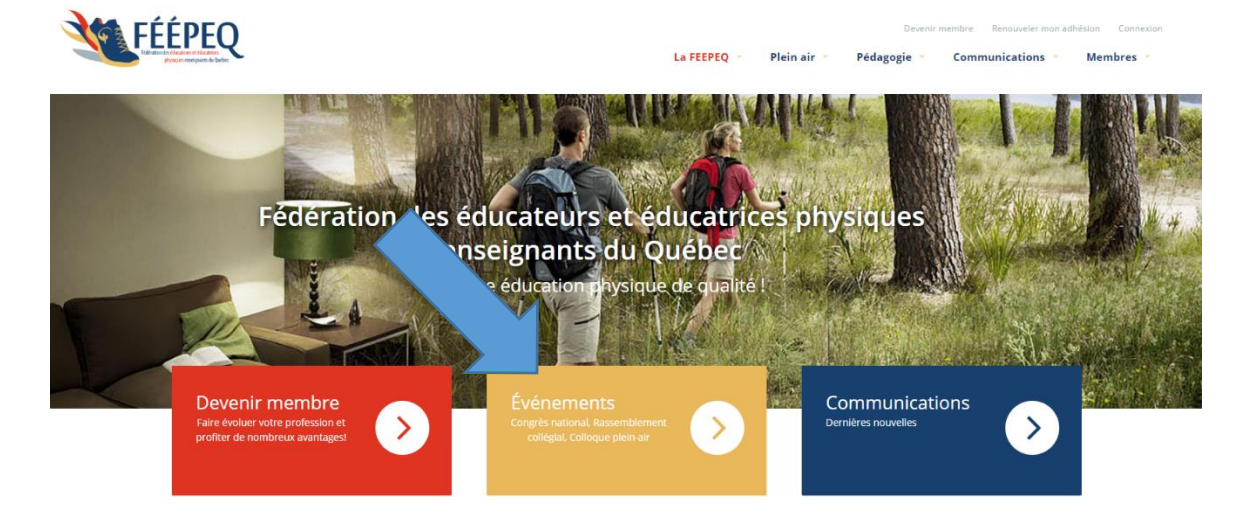

3- Cliquez sur le rectangle bleu; M'inscrire à l'événement de votre choix (congrès, colloque plein air, rassemblement collégial)

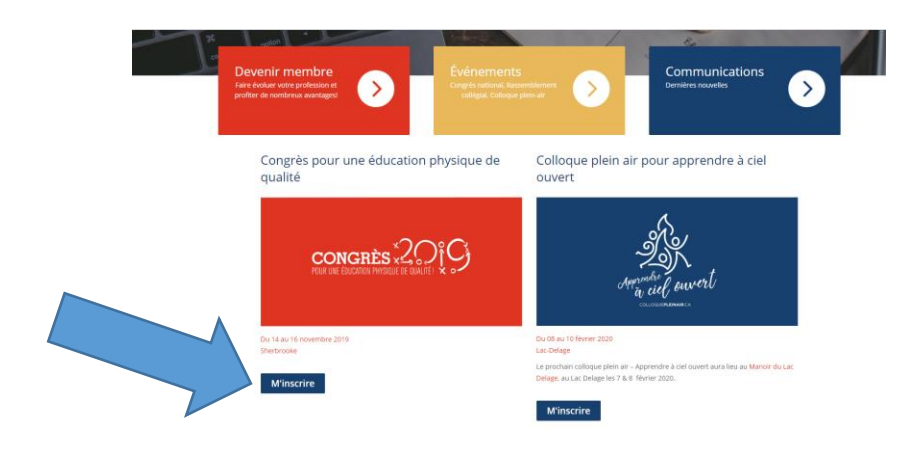

## 4- À Gauche dans le menu, cliquez sur; Inscription et tarifs

| Congrès<br>Inscription et tarifs<br>Lieux<br>Horaire<br>Soirée du vendredi soir<br>Programmation<br>Session d'affiches | Congrès pour une éducation physique de<br>qualité<br>DU 14.8U 16 NOVEMBRE 2010<br>LEU<br>Rodeward de l'Université<br>Sectores, CC., JIX 281<br>Granda                                                                                                    |  |
|----------------------------------------------------------------------------------------------------|----------------------------------------------------------------------------------------------------|--|
| Hébergement                                                                                                    | Pour une éducation physique de qualité!                                                                                                    |  |
| Exposants                                                                                                    | La Fédération des éducateurs et éducatrices physiques enseignants du Québec. la FÉÉPEQ, est filere de présenter son congrès annuel Pour une éducation physique de<br>qualité 1 qui a maintenant lieu tous les automnes. Nous tenons à ce que cet événement reflète la vitalité et la qualité de l'enseignement de l'éducation physique et à la                                 |  |
| Les transports                                                                                                    | santé au Québec. Il se fait des choses extraordinaires et cet événement de formation continue est une occasion idéale pour mettre en valeur les meilleures pratique<br>milieu. C'est aussi un moment privilégié où les différents fournisseurs de services et produits destinés au milieu de l'éducation peuvent être en contact direct avec un<br>clientèle chibie importante |  |
| Commanditaires et partenaires                                                                                          | Le congrès a pour thème : le <i>mode de vie physiquement actif en milieu scolaire.</i>                                                                                                    |  |
| Pour nous joindre                                                                                                    | Un aperçu des différents sujets abordés :                                                                                                    |  |
|                                                                                                    | Irinnuation en ÉDS-                                                                                                    |  |

5- Vous êtes membre, sélectionner; JE SUIS MEMBRE et identifiez-vous en utilisant votre courriel associé à votre compte membre ainsi que votre mot de passe.

Vous n'êtes pas membre, sélectionner; JE NE SUIS PAS MEMBRE et cliquez sur M'inscrire.

| Congrès                       | Congrès pour une éducation physique de qualité                     |                   |                |          |              |
|-------------------------------|--------------------------------------------------------------------|-------------------|----------------|----------|--------------|
| Inscription et tarifs         | 0                                                                  | 2                 | 3              | 4        | 5            |
| Lieux                         | IDENTIFICATION                                                     | INSCRIPTION       | RÉSUMÉ         | PAIEMENT | CONFIRMATION |
| Horaire                       |                                                                    |                   |                |          |              |
| Soirée du vendredi soir       | Êtes-vous membre de <i>Fédération des éducateurs et</i>            |                   |                |          |              |
| Programmation                 | <ul> <li>Je suis me</li> </ul>                                     | embre             | enseignants uu | quebec . |              |
| Session d'affiches            | Je ne suis                                                         | pas membre        |                |          |              |
| Hébergement                   | Sélectionnez l'une des deux options pour poursulvre l'inscription. |                   |                |          |              |
| Exposants                     | Devenir                                                            | membre M'inscrire |                |          |              |
| Les transports                |                                                                    |                   |                |          |              |
| Commanditaires et partenaires |                                                                    |                   |                |          |              |

6- Entrez vos informations générales, faites deux choix d'atelier par période et par journée en cochant vos choix selon les ateliers proposés.

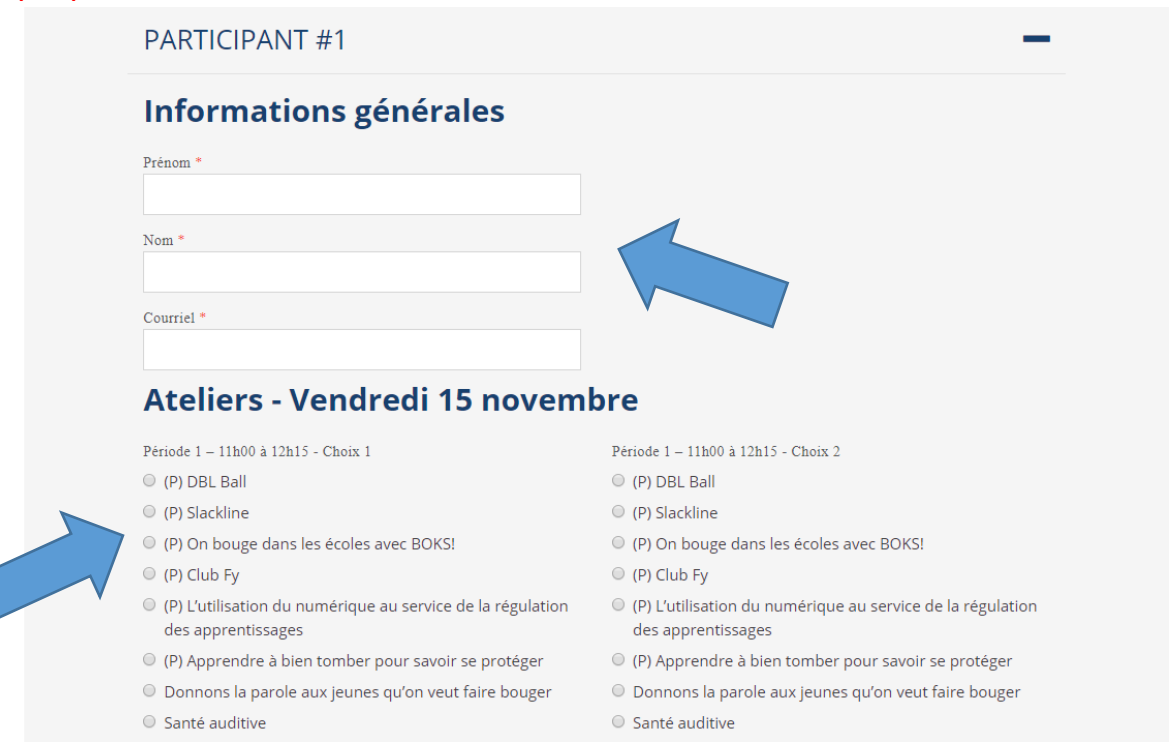

## 7- Dans la section TARIFS, sélectionnez le choix qui vous concerne et cliquez sur le bouton bleu; SUIVANT

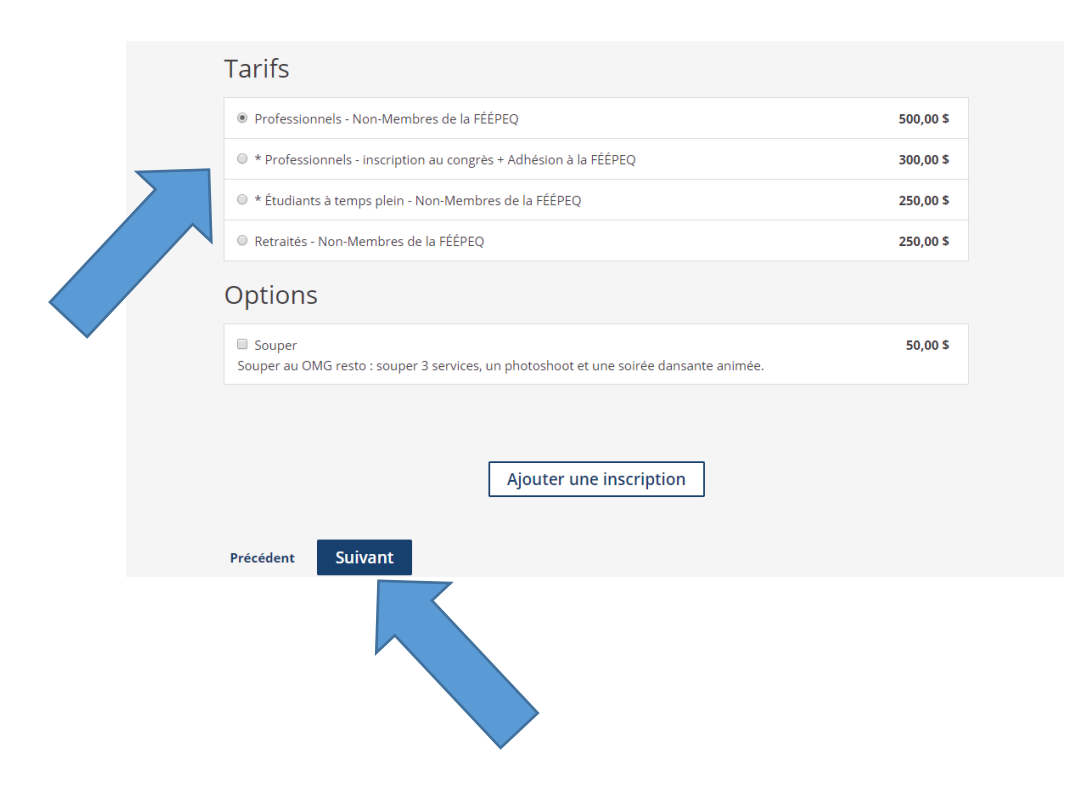

8- Suivez les étapes suivantes pour compléter votre inscription. Vous recevrez un courriel de confirmation lorsque vous aurez passé à la caisse et que la transaction sera complétée.

| Objet:Confirmation d'<br>Date:2019-09-05 09<br>De:Fédération des<br>À:direction@feep | 'inscription<br>}:12<br>éducateurs et éducatrices physiques enseignants du Québec <direction@feepeq.com><br/>eq.com</direction@feepeq.com>                |  |  |
|--------------------------------------------------------------------------------------|----------------------------------------------------------------------------------------------------|--|--|
|                                                                                      |                                                                                                    |  |  |
|                                                                                      |                                                                                                    |  |  |
|                                                                                      | Bonjour ,                                                                                                    |  |  |
|                                                                                      | Nous voulons vous confirmer que vous êtes bien inscrit à l'événement : Congrès pour une éducation<br>physique de qualité.                                 |  |  |
|                                                                                      | Meilleures salutations,                                                                                                    |  |  |
|                                                                                      | L'équipe de Fédération des éducateurs et éducatrices physiques enseignants du Québec                                                                      |  |  |
|                                                                                      | Fédération des éducateurs et éducatrices physiques enseignants du Québec                                                                                  |  |  |
|                                                                                      | Université de Sherbrooke - FASAP 2500, boul. de l'Université Sherbrooke Pavillon A8 bureau 259,<br>Sherbrooke, Québec J1K 2R1<br>819 821-8000 poste 62716 |  |  |
|                                                                                      | feepeq.s1.membogo.com                                                                                                    |  |  |
|                                                                                      |                                                                                                    |  |  |

Propulsé par memboGo